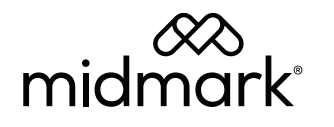

# M9/M11 Data Logger Battery Replacement Kit (002 - 11127 - 00)

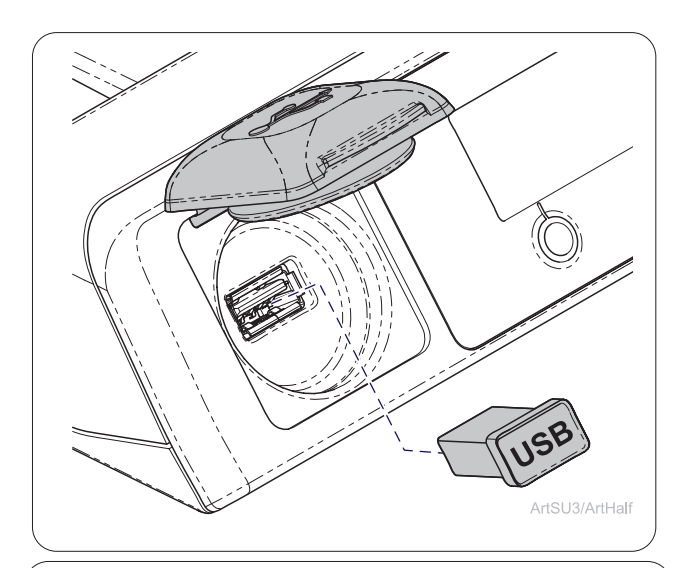

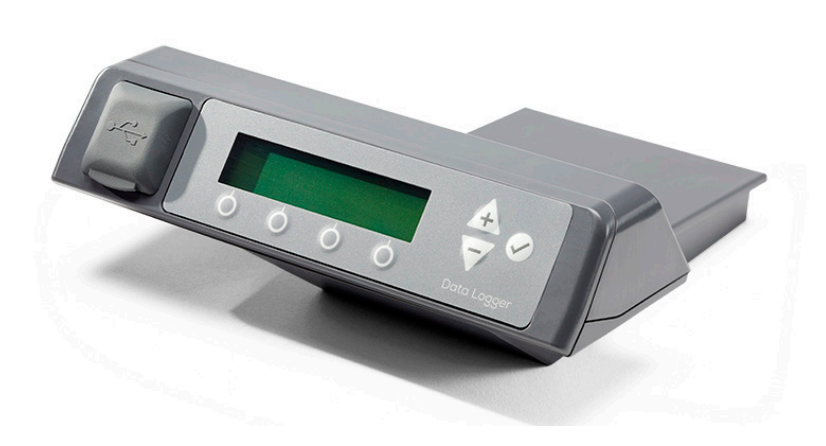

| <u>Appli</u> | <u>es to Models:</u>     |
|--------------|--------------------------|
| M9           | (-020 /-021 /-022)       |
|              | (-033 /-034)             |
|              | (-040 /-041 /-042 /-043) |
| M9-D         | (-020 /-022 /-042)       |
| M11          | (-020 /-021 /-022)       |
|              | (-033 /-034)             |
|              | (-040 /-041 /-042 /-043) |
| M11-D        | (-020/-022)              |

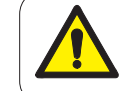

### WARNING

To prevent risk of shock always disconnect power before removing covers or performing any service procedure.

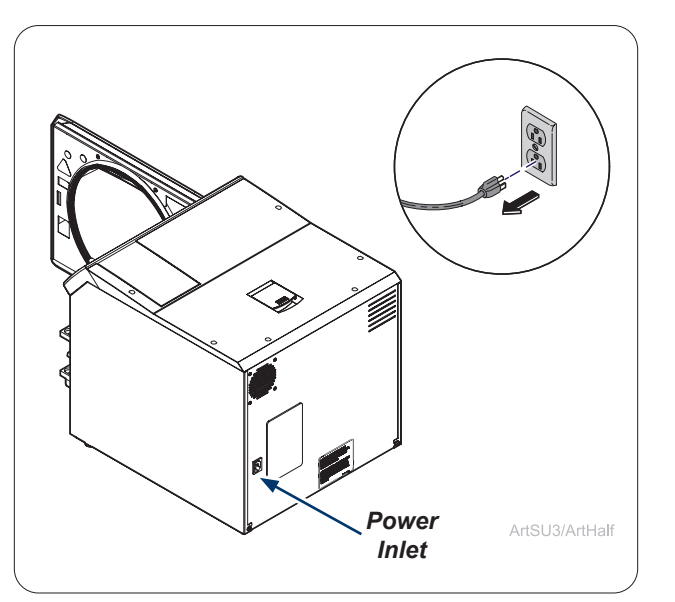

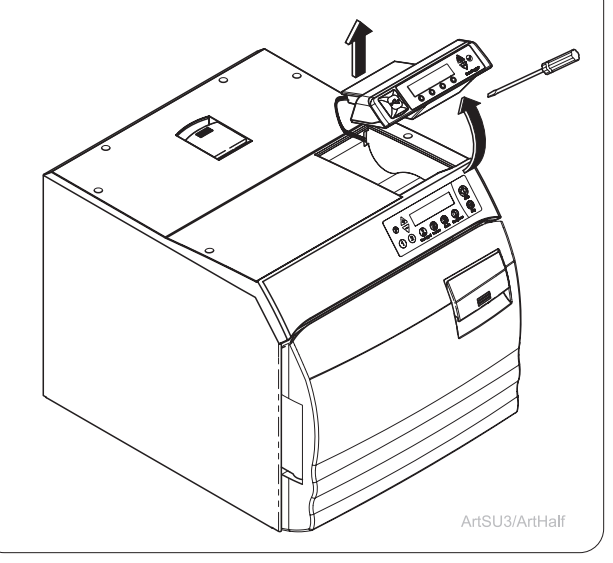

Step 3: Remove Existing Data Logger. Remove Data Logger from top right of the sterilizer.

Style G

#### Caution

The file folder labeled as the Sterilizer Serial Number will need to be renamed to prevent data loss.

### Step 1: Backup Data Onto PC and Rename Folder on PC.

Remove the USB device from the Data Logger. Plug USB into a PC and navigate to the File Explorer on the PC. Open up the USB folder on the PC. Navigate to the correct folder labeled as the sterilizer serial number. Transfer data to the PC. Remove the USB from the PC and replace in Data Logger.

Rename the folder on the PC currently labeled as the Sterilizer Serial Number to prevent data loss. Midmark suggest renaming the folder by adding the current date after the serial number (IE: VXXXXXXX 4-12-2020).

Consult with an appropriate IT professional for support with file transfer if required.

Step 2: Unplug Sterilizer. Unplug power cord from wall outlet or power inlet on back of the sterilizer.

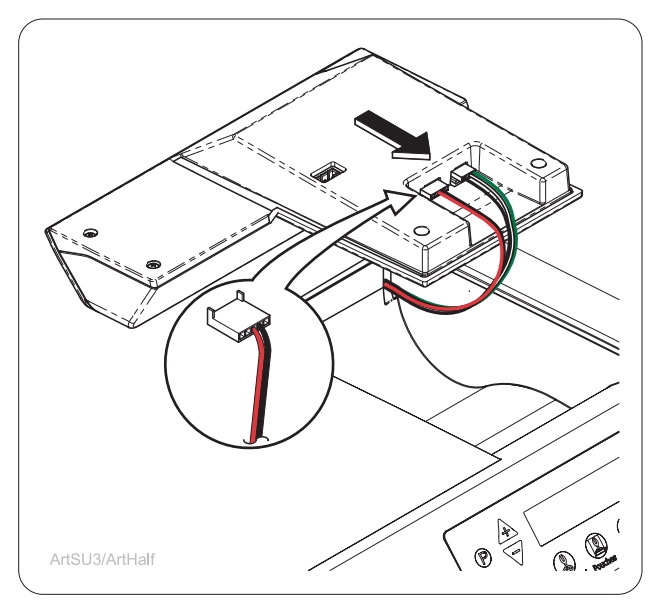

Step 4: Disconnecting wires. Remove wires from Data Logger.

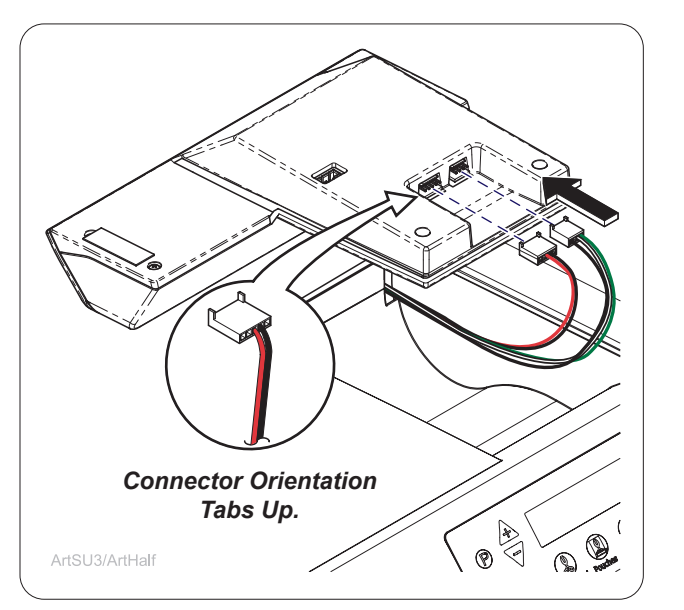

Step 7: Plug in wires to Data Logger. Reconnect wires from sterilizer to Data Logger

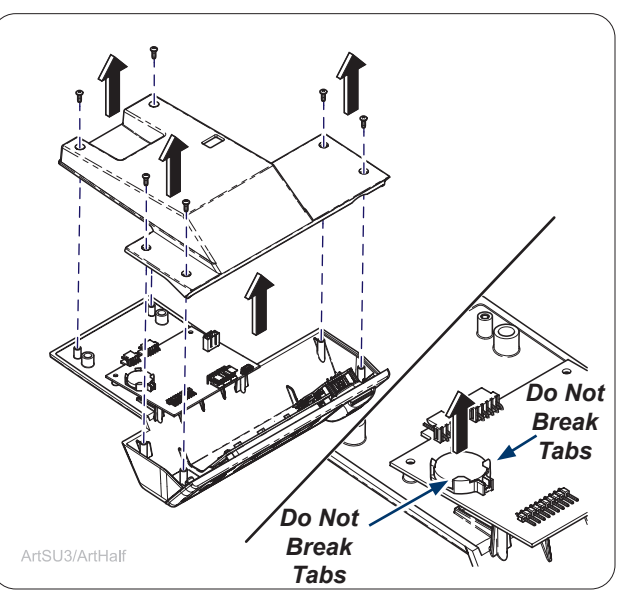

**Step 5: Remove bottom cover and battery.** Remove screws (6) and cover of Data Logger. Remove Battery from PC Board holder. NOTE: Do Not Break tabs for battery holder.

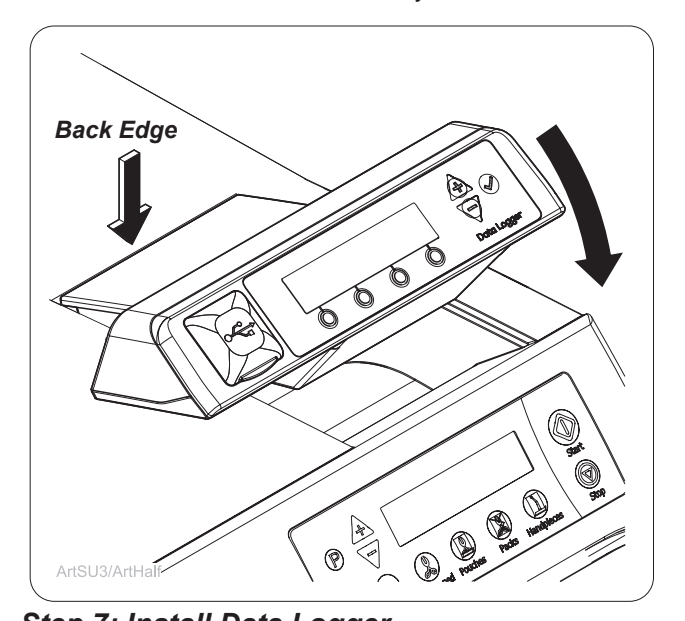

**Step 7: Install Data Logger.** Line up back edge of Data Logger into back edge of sterilizer cavity. Make sure the wires do not interfere with placing the Data Logger and rotate front edge of Data Logger down into place. Press down firmly on the Data Logger to secure.

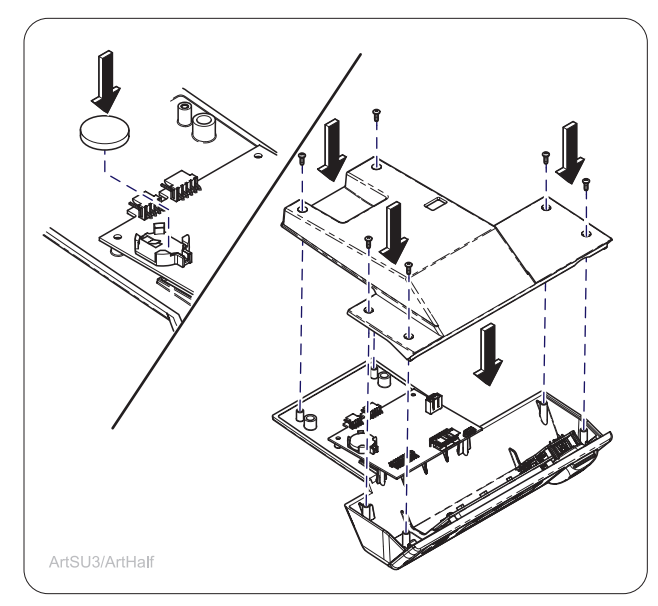

**Step 6: Install battery and bottom cover.** Install new battery onto PC Board holder. Install cover with screws (6).

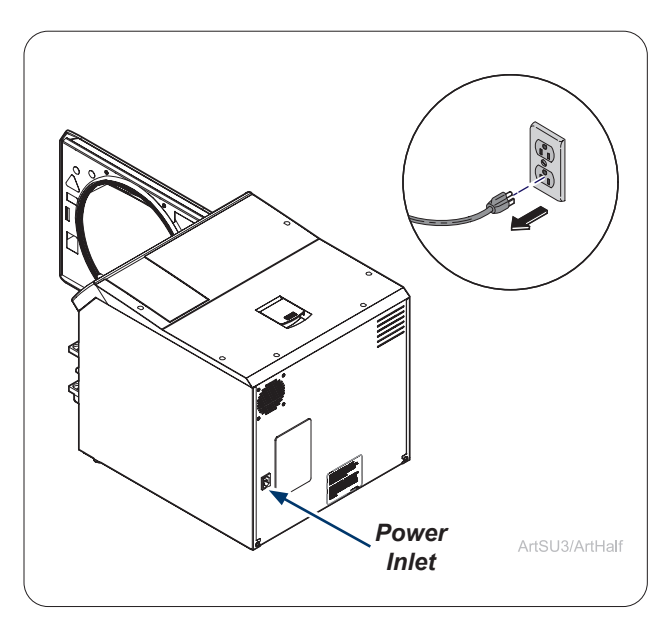

## Step 9: Plug in Sterilizer

Plug power cord into wall outlet or power inlet on back of the sterilizer. Use Sterilizer User Manual to setup Data Logger as necessary after replacement of battery.